## FELHÍVÁS JELÖLTSÉG VÁLLALÁSRA a Magyar Igazságügyi Szakértői Kamara tagjai részére a Magyar Igazságügyi Szakértői Kamara 2021. évi második megismételt elektronikus tisztújításán

## Tisztelt Igazságügyi Szakértők!

Az igazságügyi szakértőkről szóló 2016. évi XXIX. törvény (a továbbiakban: Szaktv.) alapján 2021. december 1-jén tisztújításra kerül sor a Magyar Igazságügyi Szakértői Kamara (a továbbiakban: Kamara) egy elnökhelyettesi tisztsége tekintetében. A tisztújításra (ideértve a jelöltségvállalást, jelöltállítást és a választást is) akkreditált, biztonságos elektronikus úton, a Kamara honlapján Választás címszó alatt elérhető **eVálasztás rendszer**ben kerül sor.

Az Alapszabály 34. § (4) bekezdése alapján a választás kitűzéséről szóló határozatot, a jelöltség vállalására vonatkozó felhívást, a választásról szóló részletes tájékoztatást, valamint a választói névjegyzéket a választás napját legalább negyvenöt nappal megelőzően Kamara honlapján közzétesszük, és erről a szakértőket e-mailben is értesítjük.

A Szaktv. 75. § (3) bekezdése alapján az elnökhelyettesi tisztség betöltésére jogosult, és a jelöltséget vállaló kamarai tagok közül **elnökhelyettes-jelöltté** az a tíz igazságügyi szakértő válik, aki e tisztségre a Kamara tagjaitól a legtöbb elektronikus úton előterjesztett ajánlást megszerzi, és akit a Kamara elnökének nem választottak még újra. A Szaktv. 87. § (1) bekezdése alapján az elnökhelyettesek legfeljebb egy alkalommal választhatók újra.

A fentiekre tekintettel felhívjuk Önöket, hogy amennyiben a Kamarai választásokon meg kívánják magukat méretni,

## 2021. október 25. napjáig

a) a mellékelt útmutató segítségével az eVálasztás rendszerben adják le az elnökhelyettesi jelöltségvállaló nyilatkozatukat, valamint

b) pdf-be foglalt bemutatkozó anyagukat e-mailben küldjék meg a titkarsag@miszk.hu e-mail címre.

A bemutatkozó anyagokat a Kamara Hivatala a Kamara honlapján közzéteszi.

Budapest, 2021. október 17.

Üdvözlettel:

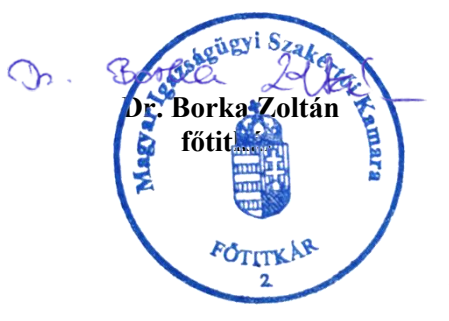

### JELÖLTSÉGVÁLLALÁS LÉPÉSRŐL LÉPÉSRE

# 1. Az eVálasztás rendszer a Kamara honlapján a "Választás" menüpontból, vagy közvetlenül az alábbi linken keresztül érhető el:

https://evalasztas.miszk.hu/Home/Index/cdd8d0fa-0a82-4ed1-b9fe-fbc5aaea0d48

| à | MAGYAR IGAZSÁGÜGYI<br>Szakértői Kamara | KEZDŐLAP    | MI | SZK 📀   | BIZOTT | SÁGOK  | 0    | TAGOZATOK  | 0         | TUDÁSTÁR | ŝ |
|---|----------------------------------------|-------------|----|---------|--------|--------|------|------------|-----------|----------|---|
|   | ALAPÍTVA: 1996                         | PUBLIKÁCIÓK | 0  | KAPCSOL | AT 💿   | ALAPIS | 5MER | ETI KÉPZÉS | VÁLASZTÁS | $(\neg$  |   |

#### 2. Lépjen be az ügyfélkapus azonosítással:

| mo. hu                                                                                  |                                            |
|-----------------------------------------------------------------------------------------|--------------------------------------------|
| KÖZPONTI AZONOSÍTÁSI<br>ÜGYNÖK<br>Vissza a föoldalra                                    | mo, hu                                     |
| ÜGYFÉLKAPU<br>ELEKTRONIKUS SZEMÉLYI IGAZOLVÁNY                                          | ÜGYFÉLKAPU<br>FELHASZNÁLÓNÉV               |
| TELEFONOS AZONOSÍTÁS<br>Megszakítás                                                     | JELSZÓ                                     |
| MI A KAÚ? ÚZEMELTETÉSI INFORMÁCIÓK JOGOK ÉS FELTÉTELEK<br>IMPRESSZUM KAPCSOLAT SEGÍTSÉG | BELÉPÉS<br>Azonosítás megszakítása         |
|                                                                                         | Még nem regisztrált?<br>Elfelejtett jelszó |

3. Ha az alábbi képernyő fogadja, kérem, hogy ellenőrizze, hogy szerepel-e a választói névjegyzékben. Amennyiben NEM, és Ön a Kamara választásra jogosult tagja, válassza a FELSZÓLALÁS menüpontot. Amennyiben IGEN, válassza a SZEMÉLYES ADATOK EGYEZTETÉSE menüpontot.

Magyar Igazságügyi eVálasztás rendszer MISZK - 2021. évi második megismételt választás

#### Felszólalási és adat azonosítási felület

Ez a képernyő akkor jelenik meg, ha Ön nem szerepel a választói névjegyzékben, vagy szerepel, azonban a személyi igazolványban szereplő és az igazságügyi szakértői névjegyzékben szereplő adatai között eltérés áll fenn. A választói névjegyzék a Kamara weboldalán, a Választás menüpontból elérhető. (https://miszk.hu/files/valasztas-2021/valasztasinevjegyzek.pdf)

- Amennyiben Ön az igazságügyi szakértői névjegyzékben és a választói névjegyzékben is szerepel, kérem nyomja meg a "Személyes adatok egyeztetése" nyomógombot,
- Ha Ön megítélése szerint jogellenesen nem szerepel a választói névjegyzékben, úgy a "Felszólalás beküldése" nyomógombot megnyomva a Választási Bizottságnál felszólalással (jogorvoslattal) élhet.

A rendszer felszólalás beküldését követően az ügyfélkapujára is megküldi a benyújtást tanúsító, elektronikus aláírással és időbélyegzővel ellátott igazolást. A Választási Bizottság válaszát mindkét esetben az ügyfélkapujára fogja megkapni.

SZEMÉLYES ADATOK EGYEZTETÉSE

FELSZÓLALÁS BEKÜLDÉSE

4. Kérem, hogy – ha eddig még nem tette – erősítse meg, hogy megismerte az adatvédelmi és a választási tájékoztatót, valamint a felhasználói kézikönyvet (ezeket akár most, akár később a választások során bármikor letöltheti)

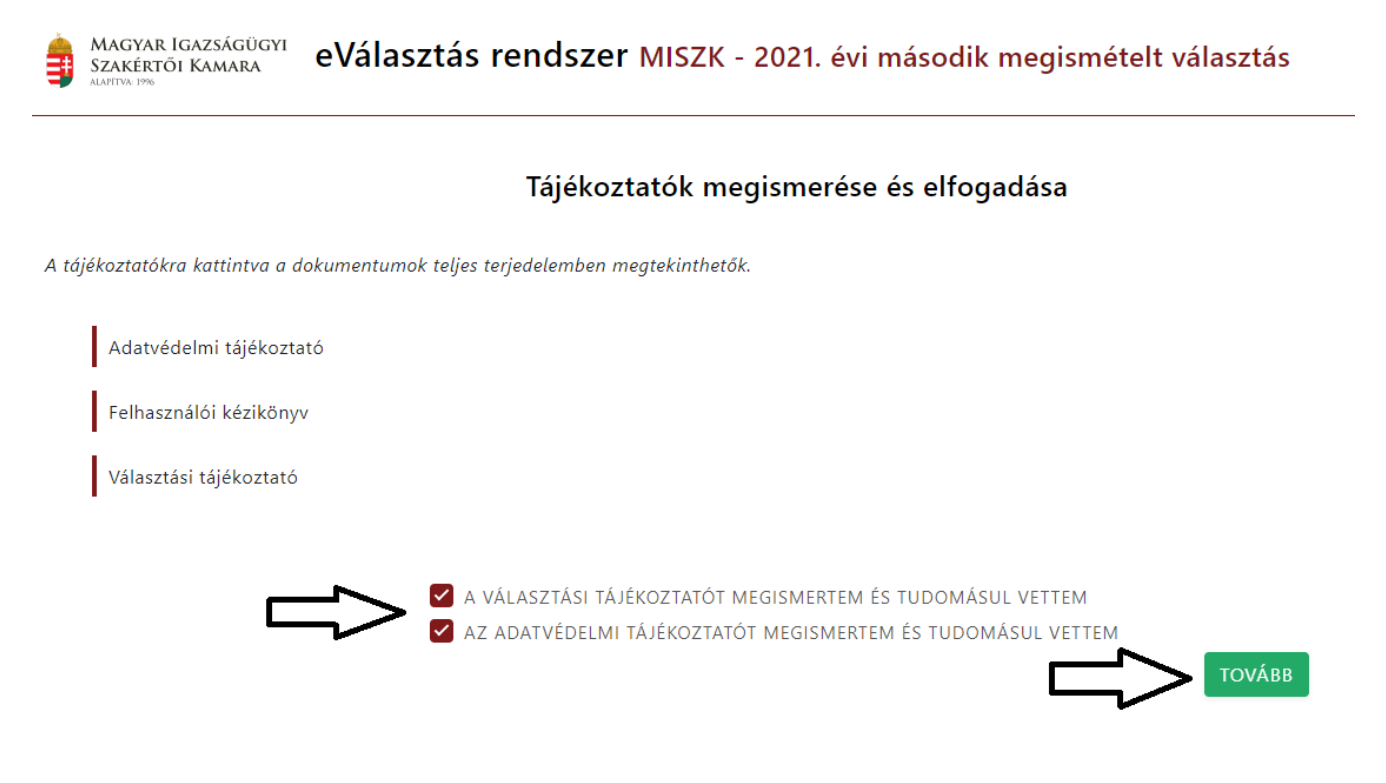

5. A választás kitűzését követő 8 napon belül (azaz 2021. október 25-ig) jelölje meg, hogy az elnökhelyettesi tisztségre vonatkozó jelöltséget vállalni kívánja.

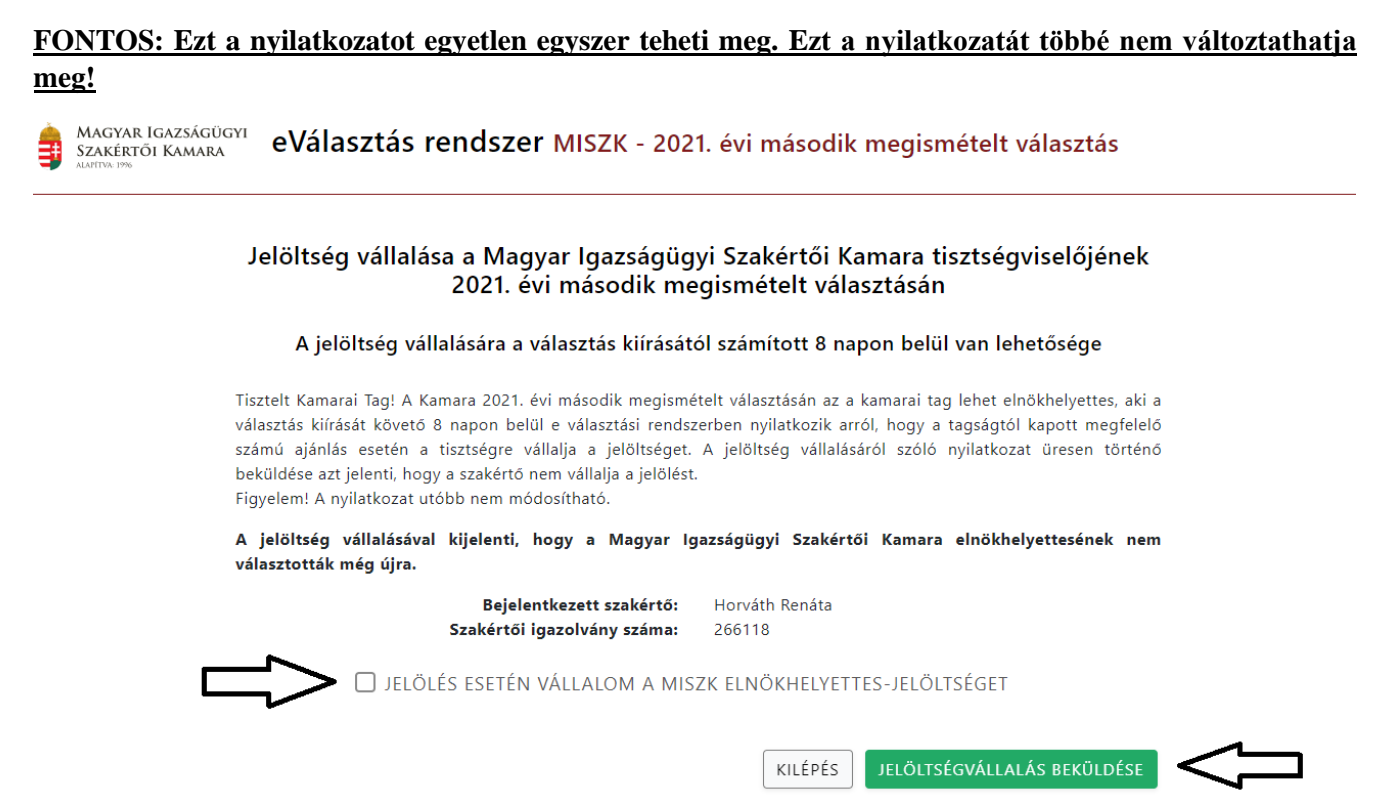

6. Erősítse meg a felugró ablakban a jelöltségvállalását. A jelöltség vállalásáról szóló igazolást bármikor letöltheti az eVálasztás rendszerben az IGAZOLÁSOK menüpont alatt.